# FAST & FLUID MANAGEMENT HA200-400-600

Deutsch

# Table of Contents

| Ha Manual (DE)                    | 5  |
|-----------------------------------|----|
| EU-Konformitätserklärung          | 5  |
| Einleitung & Garantie             | 6  |
| Erläuterung der Zeichnungen       | 8  |
| Sicherheitsvorschriften           | 9  |
| Installation                      | 10 |
| Betrieb                           | 14 |
| Wartung                           | 19 |
| Störung                           | 22 |
| Technische daten                  | 26 |
| Beitrag zum Schutz unserer Umwelt | 27 |

# Ha Manual (DE)

#### EU-Konformitätserklärung

Wir, Fast & Fluid Management, Nierderlände A Unit of IDEX Corporation Hub van Doorneweg 31 2171 KZ Sassenheim, Niederlände

erklären dass:

Produkt: Automatic dispensers Model: Harbil

Types: HA200, HA400 & HA600

konform sind mit den einschlägigen Bestimmungen der EG-Maschinenrichtlinie: Maschinenrichtlinie 2006/42/EG Niederspannungsrichtlinie 2006/95/EWG EMV-Richtlinie EMC 2004/108/EWG

folgende harmonisierten Normen zur Anwendung gelangten: EN-ISO 12100-1, EN-ISO 12100-2, EN-ISO 13850 & EN-ISO 14121-1 EN 60204-1 EN 61000-6-2, EN 61000-6-3, EN 61000-3-2 & EN 61000-3-3

Sassenheim, 01-06-2005

B

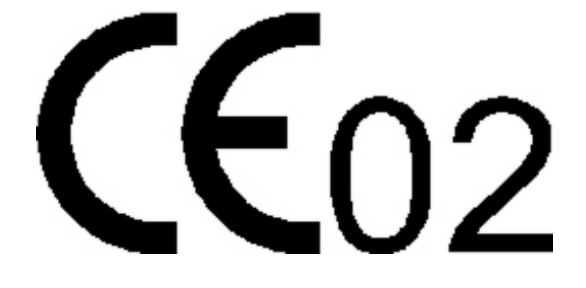

ir. F. Puijman Vice President Manufacturing Fast & Fluid Management, the Netherlands A Unit of IDEX Corporation

#### Einleitung & Garantie

#### **Einleitung**

Sie haben sich für den Farbdispenser von Fast & Fluid Management und damit für ein Produkt entschieden, das auf intensiver Forschung im Bereich der Hightech-Farbdispenser basiert. Erstklassige Bauteile, handwerkliches Know-how und modernes ergonomisches Design gewährleisten einen wartungsarmen Betrieb und ein hohes Maß an Benutzerfreundlichkeit. Das Gerät erfüllt die Anforderungen der EG-Richtlinie 89/392/EWG über Maschinen, der EG-Richtlinie 89/336/EWG über elektromagnetische Verträglichkeit und der EG-Niederspannungsrichtlinie 73/32/EWG entsprechend den Verordnungen des Ministerrats der Europäischen Gemeinschaft. Das Gerät ist mit einer CE-Kennzeichnung versehen.

#### **Garantiebedingungen**

In den vorliegenden Garantiebedingungen wird Fast & Fluid Management als 'F&FM' bezeichnet. Die zu F&FMs Allgemeinen Verkaufsbedingungen gehörigen Garantiebedingungen werden folgendermaßen zusammengefasst (die Allgemeinen Verkaufsbedingungen sind kostenlos bei F&FM erhältlich).

F&FM garantiert den ordnungsgemäßen Betrieb gelieferter Waren für die Dauer eines Jahres, es sei denn, ein Defekt ist auf normalen Verschleiß zurückzuführen. Die Kosten für von F&FM ausgeführte Prüfungen, in deren Rahmen festgestellt wird, ob ein Defekt unter die Garantie fällt, werden von der anderen Partei rückerstattet, wenn sich herausstellt, dass der Defekt nicht unter die Garantie fällt. Sollte sich herausstellen, dass ein Defekt unter die Garantie fällt. Sollte sich herausstellen, dass ein Defekt unter die Garantie fällt. Sollte sich herausstellen, dass ein Defekt unter die Garantie fällt, liefert F&FM identische oder gleichwertige Waren unter den in Punkt 6 der Allgemeinen Verkaufsbedingungen aufgeführten Bedingungen. Die in diesem Artikel beschriebenen Garantieverpflichtungen sind nur dann gültig, wenn die von F&FM gelieferten Waren gemäß der Betriebsanleitung benutzt worden sind. Die zur Feststellung der Anwendbarkeit der Garantie erforderlichen Arbeiten, einschließlich Reisezeit, Reise-und Unterbringungskosten, werden zu den gängigen Tarifen in Rechnung gestellt.

Im Gegensatz zu dem oben Genannten ist F&FM nicht zu Garantieleistungen verpflichtet, wenn:

- 1. die andere Partei oder ein Dritter die Reparaturen ausgeführt bzw. versucht hat, sie auszuführen, es sei denn, F&FM hat es zuvor abgelehnt, die Waren zu einem angemessenen Preis zu reparieren;
- 2. F&FM beweist, dass der Defekt nicht während der Prüfung aufgetreten ist;
- die andere Partei es versäumt hat, F&FM unverzüglich per Brief und/oder per Fax und unter Angabe genauer Informationen über den Defekt zu informieren und/oder F&FMs Anweisungen nicht sorgfältig nachgekommen ist;
- 4. die andere Partei es versäumt hat, die Waren sachgemäß oder gemäß F&FMs Anweisungen zu benutzen oder zu behandeln;
- 5. der Schaden auf Grund von Ereignissen entstanden ist, die nicht F&FMs Aufsicht unterlagen und die entweder während des Transports oder der Installation aufgetreten sind.

Im nachfolgenden Text bezieht sich der Begriff "Software" auf die Standard-Computersoftware, die F&FM der anderen Partei geliefert hat und die auf einem computerlesbaren Speichermedium gespeichert wird sowie auf die Begleitdokumentation (Software-Handbuch) und alle gelieferten verbesserten und/oder neuen Versionen der Software. Mit dem Begriff 'Zentralrechner' wird die Maschine bezeichnet, für die und mit der die Software geliefert wird und auf der die Software ausschließlich verwendet werden darf.

Die andere Partei ist berechtigt, aus Gründen der betriebsinternen Sicherheit die Software ganz oder teilweise zu kopieren (maximal 2 Kopien sind erlaubt). Diese Kopien werden mit denselben Schutzmarken und Copyright-Kennzeichnungen sowie Registriernummern wie der Originalversion der Software versehen.

Die andere Partei wird die Software ohne ausdrückliche schriftliche Genehmigung von F&FM weder ändern, übersetzen, dekompilieren noch anpassen und sie auch nicht in den Quellcode umsetzen. Auf Wunsch der anderen Partei erteilt F&FM dieser Partei die erforderlichen Informationen, um die Software mit anderer Software direkt kommunizierfähig zu machen.

Bei einem Defekt des Zentralrechners darf die andere Partei die Software solange auf einem anderen Rechner verwenden, bis der Zentralrechner wieder betriebsfähig ist. Die andere Partei informiert F&FM diesbezüglich innerhalb von 5 Tagen.

Sollte es erforderlich sein, die Software definitiv von dem Zentralrechner auf einen anderen Zentralrechner zu übertragen, fragt die andere Partei F&FM diesbezüglich um Erlaubnis; F&FM wird diese Erlaubnis nicht aus unredlichen Gründen verweigern.

## Erläuterung der Zeichnungen

#### **Dispenser**

- 1. TFT-Farbmonitor
- 2. Oberer Faltdeckel
- 3. Stoßstange für den oberen Deckel
- 4. Seitenwand
- 5. Behälterdeckel
- 6. Tastatur & Touchpad, Dosentisch-Schalter
- 7. Behälter
- 8. Pumpe Greiferwelle
- 9. Elektronik Stromversorgungstafel
- 10. Pumpenbaugruppe (Details unten)
- 11. Schrittmotorwelle
- 12. Notaus
- 13. Ventil des Greiferschalters
- 14. Zugangstür zur Bürstenschale
- 15. Optionale Zugangstür
- 16. Unteres Service-Panel & Computerzugang
- 17. Dosentisch
- 18. Dosentisch-Schalter
- 19. Stufe (für einen leichteren Zugang zum Behälter)
- 20. Behälter-Drehtisch

#### <u>Pumpenbaugruppe</u>

- 21. Scheibengriff
- 22. Pumpenhaube
- 23. Kolbenstange
- 24. Pumpenrohr
- 25. Kolben
- 26. Ventilgehäuse
- 27. Stiftsensor
- 28. Behältergestell
- 29. Kugelhahngehäuse
- 30. Kugelhahn
- 31. Kugelhahnarm
- 32. Einlage

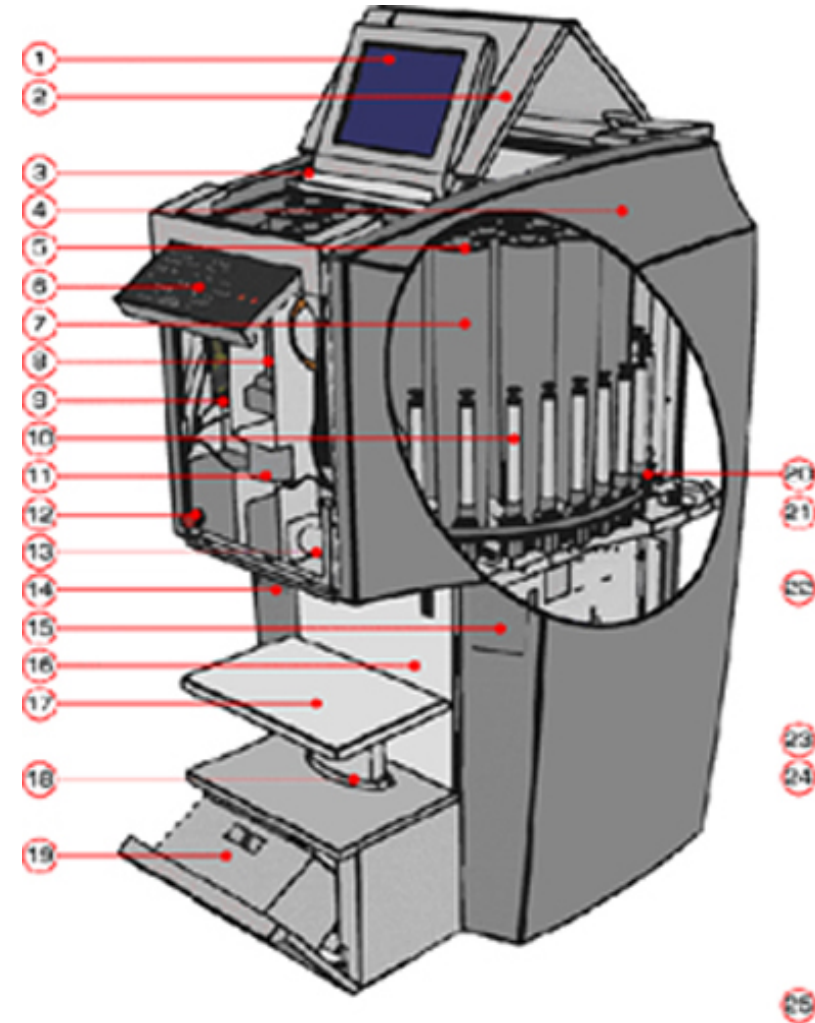

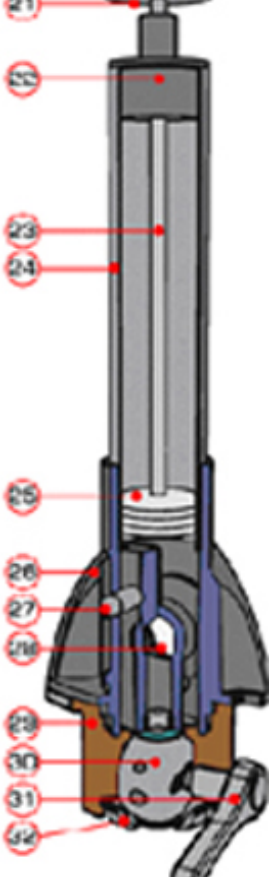

#### Sicherheitsvorschriften

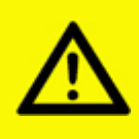

Achtung! Lesen Sie bitte vor der Installation und Inbetriebnahme der Maschine die Betriebsanweisungen aufmerksam durch. Dies empfiehlt sich nicht nur im Hinblick auf Ihre eigene Sicherheit, sondern auch zur Vermeidung unnötiger Schäden an der Maschine.

Der Hersteller übernimmt keine Haftung, wenn die nachfolgenden Anweisungen nicht befolgt wurden:

- 1. Versuchen Sie nicht, eine Maschine, die (zum Beispiel beim Transport) beschädigt wurde, in Betrieb zu setzen. Im Zweifelsfall sollten Sie entweder Ihren Lieferanten oder den F&FM-Kundendienst anrufen.
- 2. Die Maschine sollte gemäß den Installationsanweisungen aufgestellt und angeschlossen werden.
- 3. Alle vor Ort geltenden Sicherheitsbestimmungen und -verordnungen sollten befolgt werden.
- 5. Die Benutzer sollten dafür sorgen, dass die Maschine in gutem Zustand bleibt. Schadhafte Bauteile sollten ausgetauscht werden.
- 6. Um Körperverletzungen zu vermeiden, sollten die Türen bei normalem Betrieb geschlossen sein, und die Verkleidung sollte angebracht sein.
- 7. Bewahren Sie die Schlüssel der Maschine an einem besonderen, sicheren Ort auf.
- 8. Alle Wartungsarbeiten (mit Ausnahme von Routinearbeiten) dürfen nur von qualifizierten Technikern ausgeführt werden. Sorgen Sie dafür, dass die Maschine während der Ausführung von Reparaturarbeiten immer stromlos ist.
- 9. Auf Grund der Form des Ventils wird der Einsatz eines Düsenbohrers vielleicht nicht erforderlich sein. Die Reinigung erfolgt über das Reinigungsprogramm.

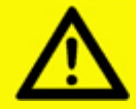

Aufmerksamkeit! Stellen Sie von der Zufuhr mit der NotwendigkeitOberseite Resultate intevens Trennung von der Steuereinheit ab.

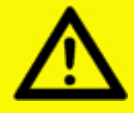

Aufmerksamkeit! Das Stanzmesser ist Einfluß razor-sharp.Do nicht die Dose während der Durchschlagstätigkeit.

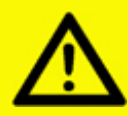

Achtung! DIE BEWEGTEN TEILE KÖNNEN VERLETZUNGEN VERURSACHEN. Schalten Sie deshalb immer den Strom aus (z.B. durch Drücken des Notschalters), bevor Sie die Maschinenwände öffnen.

#### Installation

### A - Installation des Dispensers

# Schritt 1 - Maschine auspacken

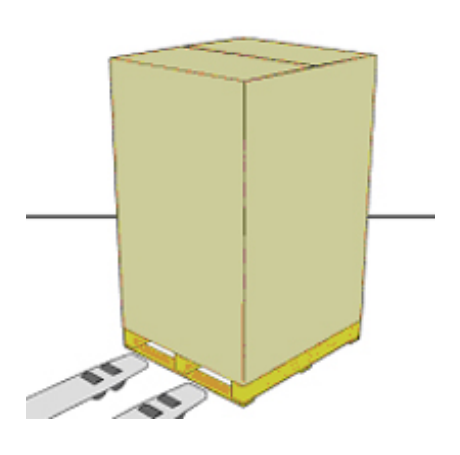

Setzen Sie die Palette neben den Installationsort.

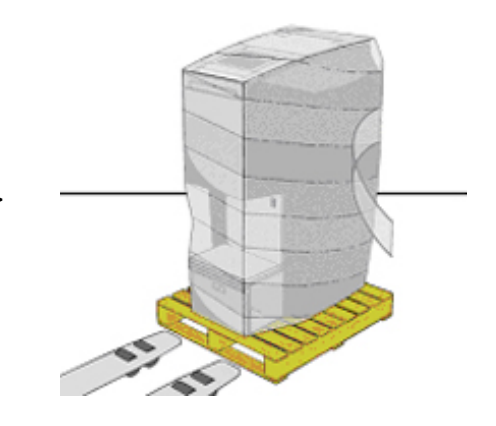

Entfernen Sie die um die Maschine gewickelte Plastikfolie.

Achten Sie darauf, dass Sie beim Auspacken das Gehäuse und die Oberflächen Thres Dispensers nicht durch Werkzeuge beschädigen.

Entfernen Sie den

Pappkarton.

#### Schritt 2 - Lose Bauteile entfernen

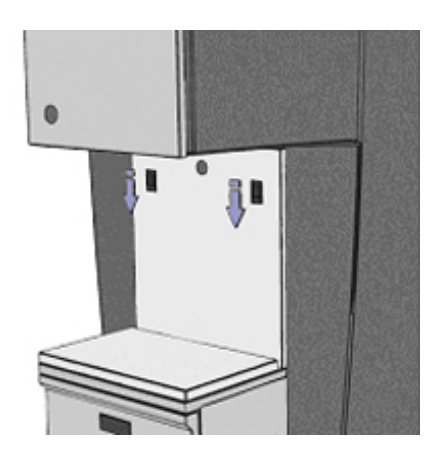

Entriegeln Sie das Service Panel und die Rückwand, indem Sie die beiden schwarzen Hebel gleichzeitig nach unten drücken.

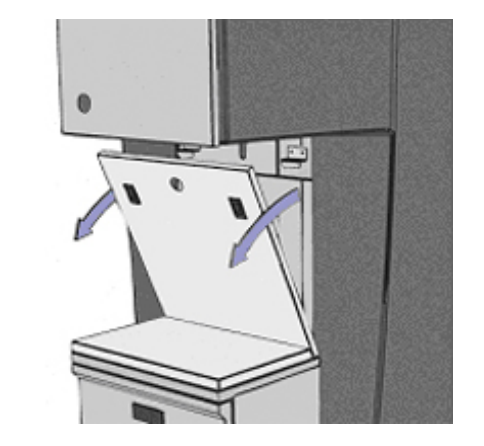

Entfernen Sie die Rückwand, indem Sie sie auf sich zu ziehen und sie danach hochheben.

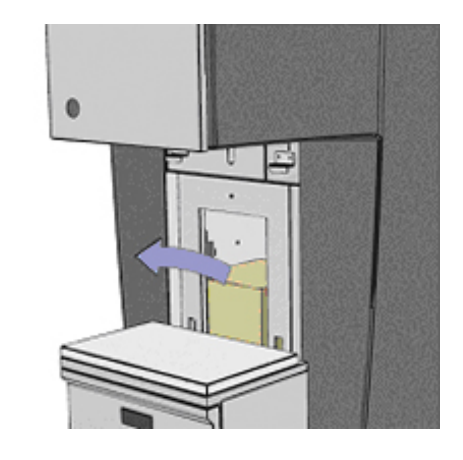

>

Entfernen Sie alle Päckchen und losen Bauteile aus der Maschine.

# Schritt 3 - Maschine von der Transportpalette lösen

>

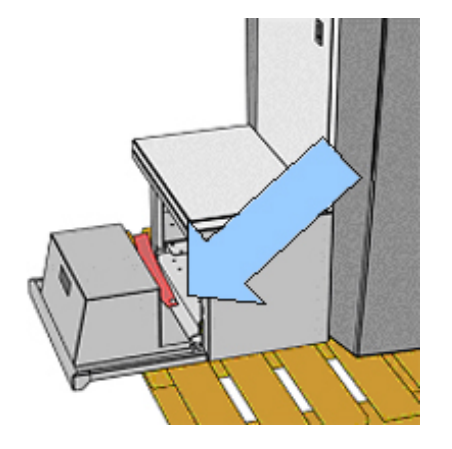

Lösen Sie den sich auf der Vorderseite der Maschine, unter dem Dosentisch befindlichen markierten Bolzen.

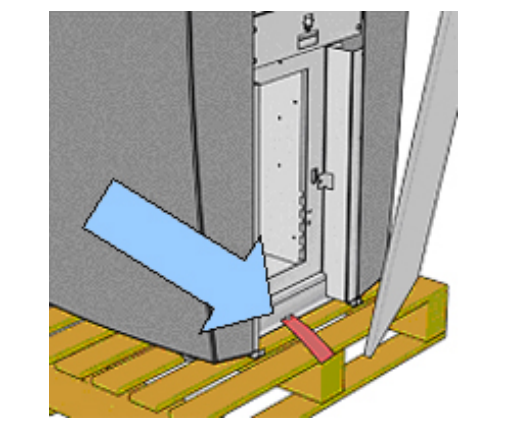

Lösen Sie den sich auf der Rückseite der Maschine, in dem Computer-Hohlraum befindlichen Bolzen.

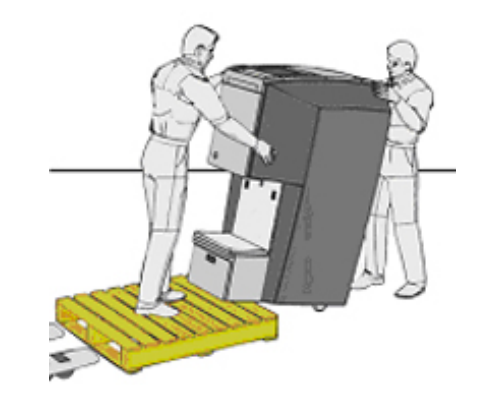

>

>

Schieben Sie die Maschine von der Palette auf ihre Hinterräder und rollen Sie sie an ihren endgültigen Aufstellungsort.

#### Schritt 4 - Externe Hardware-Halterung befestigen (optional)

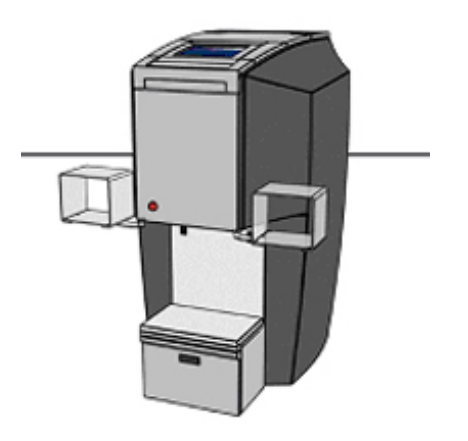

Die Halterung kann auf beiden Seiten des Dispensers befestigt werden.

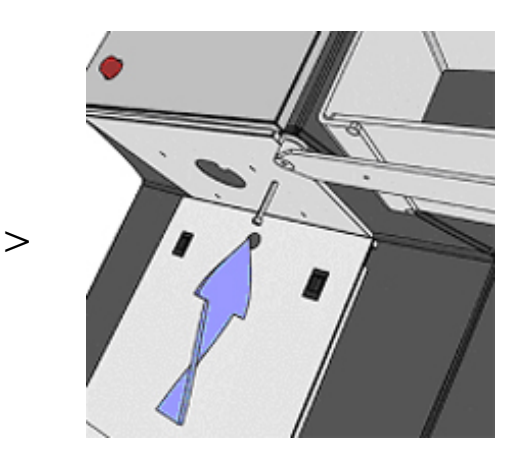

Befestigen Sie die Halterung mit dem zum Lieferumfang gehörigen M6-Bolzen im gewünschten Winkel.

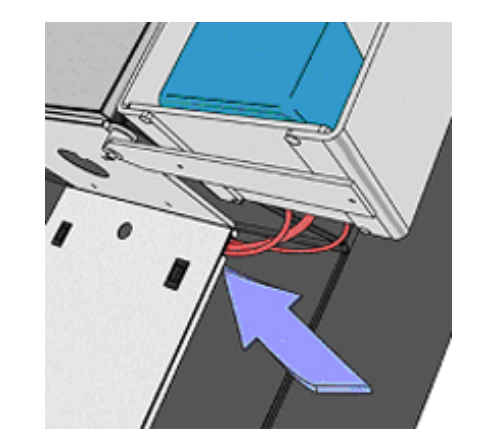

Führen Sie die Kabel durch den Schlitz im Service-Panel auf der Unterseite der Maschine und verbinden Sie sie mit dem sich im Inneren befindlichen Computer.

# Schritt 5 - Manuelle Lochvorrichtung befestigen (optional)

>

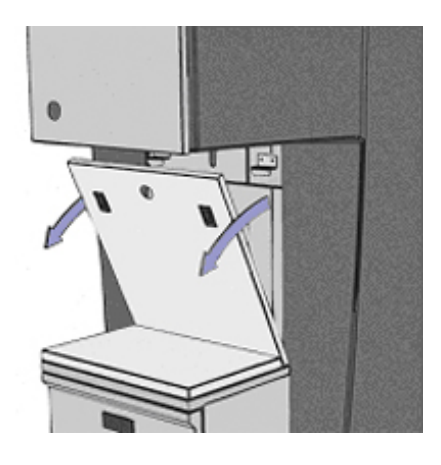

Entfernen Sie das sich auf der Unterseite der Maschine befindliche Service-Panel. Vier Befestigungsmuttern werden sichtbar.

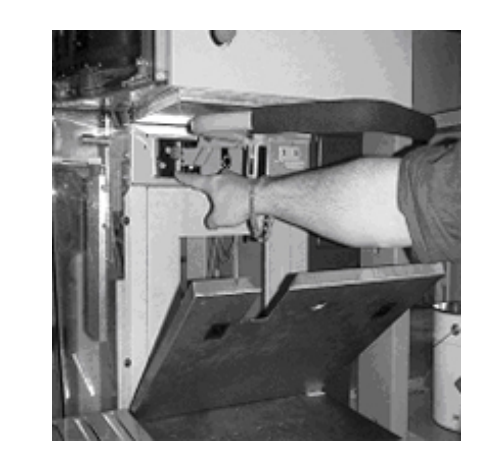

Befestigen Sie die manuelle Lochvorrichtung mit den vier mitgelieferten Bolzen.

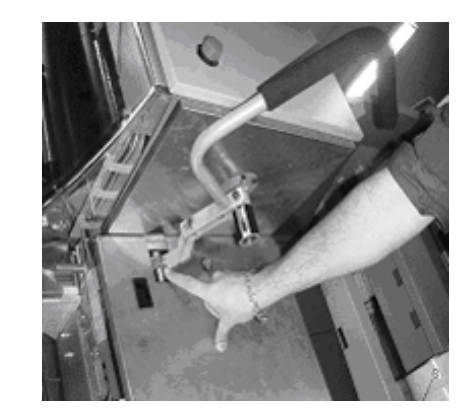

Stellen Sie die M4-Schrauben so nach, dass sich die Stanzposition genau unter der Düse befindet. Bringen Sie auf der Unterseite das neue (geschlitzte) Service-Panel an.

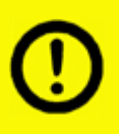

Achten Sie bitte darauf, dass sich die Stanzposition der manuellen Lochvorrichtung genau unter der Dispenserdüse befindet. Stellen Sie, falls erforderlich, die M4-Schrauben nach.

## Schritt 6 - Automatische Lochvorrichtung befestigen (optional)

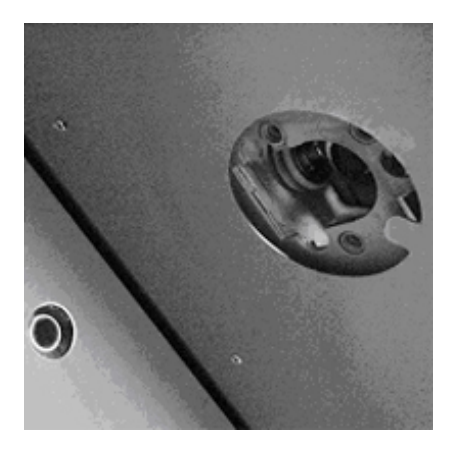

Drei Befestigungsmuttern werden sichtbar.

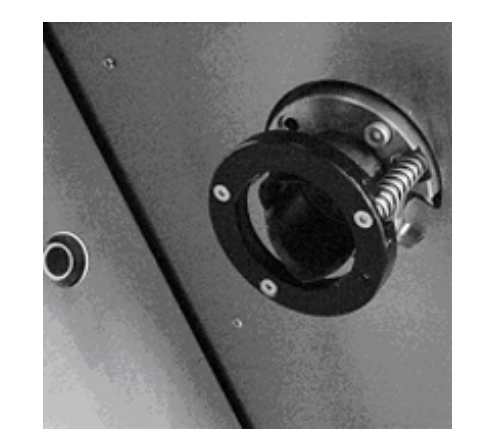

Befestigen Sie die automatische Lochvorrichtung mit den drei mitgelieferten M6-Bolzen.

>

>

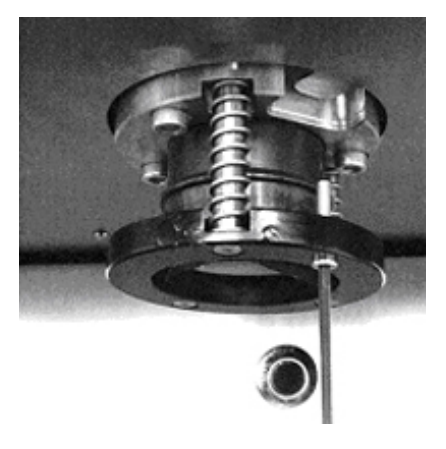

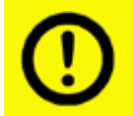

Achten Sie bitte darauf, dass der Auslösebolzen auf der automatischen Lochvorrichtung die Dosenerfassungsplatte ordnungsgemäß aktiviert.

### B - Installation des Computers und der Software

>

# Schritt 1 - Computer aufstellen und an den Dispenser anschließen

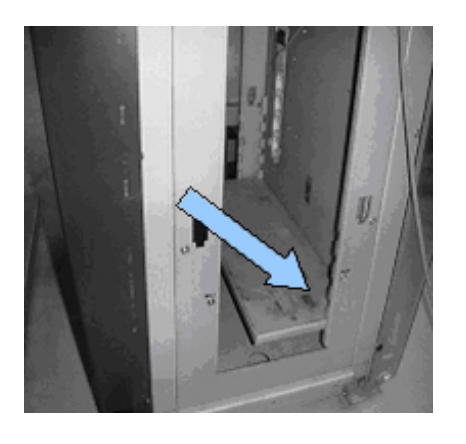

Computer aufstellen und an den Dispenser anschließen.

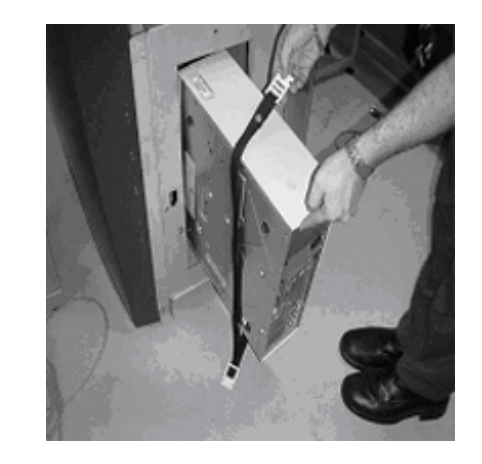

Stellen Sie den Rechner in den Hohlraum und befestigen Sie ihn mit dem zum Lieferumfang gehörigen Befestigungs-element.

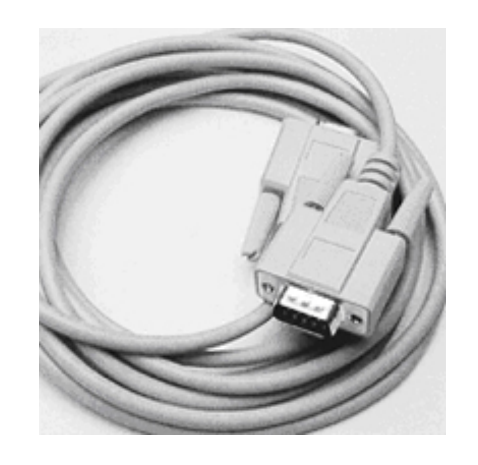

>

Stecken Sie den Dispenser-Steckverbinder in die COM1-Schnittstelle (Standard) und verbinden Sie die Maus, die Tastatur und das übrige Zubehör mit den entsprechenden Rechneranschlüssen.

# Schritt 2 - Dispenser-Software auf dem Rechner installieren

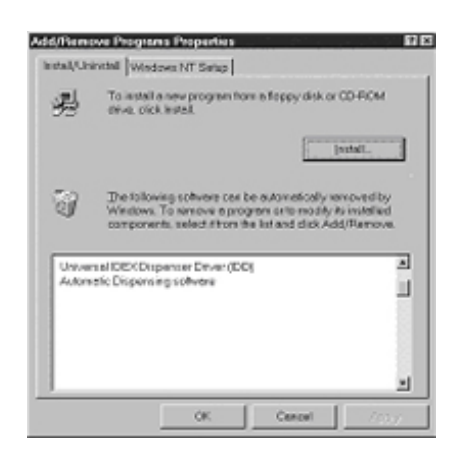

Installieren Sie die vom Software-Lieferanten gelieferte erforderliche Software. Nähere Angaben zur Installation finden Sie im Software-Handbuch.

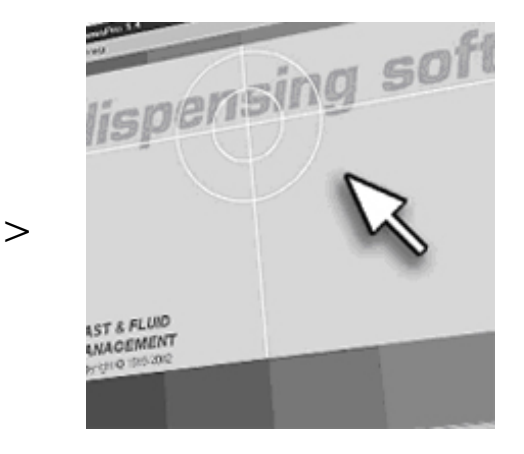

Prüfen Sie vor der Füllung des Dispensers dessen Grundfunktionen mittels der Software. Das Prüfverfahren wird im Software-Handbuch beschrieben.

#### **Betrieb**

#### <u>A - Inbetriebname</u>

#### Schritt 1 - Dispenser & Rechner einschalten

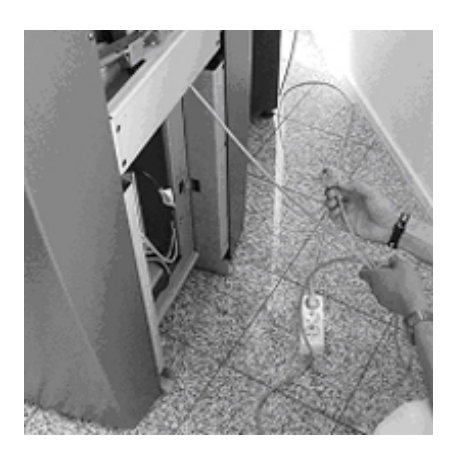

Entriegeln Sie den Notaus-Knopf auf der Vorderseite der Maschine, indem Sie ihn in Gegenrichtung drehen. Die Maschine wird automatisch eingeschaltet, wenn der sich auf der Rückseite des Dispensers befindliche Stecker in eine 220-Volt- oder 100-Volt-Wandsteckdose gesteckt wird. Bitte denken Sie daran, dass die Dispenser der Harbil-Serie serienmäßig mit einem Zeitgeber zur Energieeinsparung ausgestattet sind. Dies bedeutet, dass der Dispenser nach ungefähr 30 Minuten in einen Energiesparmodus umgeschaltet wird, in dem alle Sekundärgeräte (wie z.B. Sensoren) automatisch abgeschaltet werden. Der Rührvorgang wird von diesem Modus nicht beeinträchtigt. Um den Energiesparmodus des Dispensers auszuschalten, muss ein Dosentisch-Schalter 5 Sekunden lang gedrückt werden.

#### Schritt 2 - Dispenser & Rechner ausschalten

>

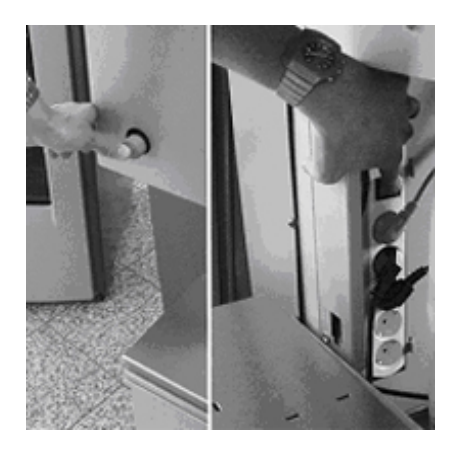

Wir möchten Sie darauf hinweisen, dass es bei normalem Betrieb keinen Grund geben sollte, die Stromzufuhr zum Dispenser zu unterbrechen. Im Notfall kann der Dispenser jedoch auf verschiedene Arten ausgeschaltet werden:

- 1. Schalten Sie den Rechner aus und ziehen Sie den sich auf der Rückseite der Maschine befindlichen Stecker aus der Steckdose.
- 2. Schalten Sie den Rechner aus und schalten Sie die interne Netzdose hinter dem sich auf der Vorderseite befindlichen Service-Panel ab.
- 3. Schalten Sie den Rechner aus und drücken Sie den Notaus-Knopf.

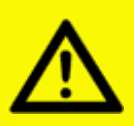

Achtung! Wenn Sie den Dispenser gemäß den in Schritt 2 aufgeführten Erläuterungen ausschalten, wird auch der Rührvorgang des Färbemittels unterbrochen.

# Schritt 3 - Zeitgeber-Einstellungen für den Rührvorgang (Rühren des Färbemittels)

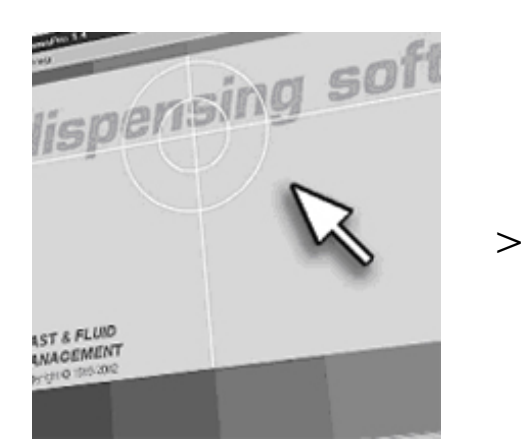

Die Standardeinstellungen\* der Rührzeit und des Rührintervalls können mittels der Dispenser-Software geändert werden. Diesbezügliche Anweisungen finden Sie in Ihrem Software-Handbuch.

Bitte fragen Sie Ihren Färbemittel-Lieferanten nach den optimalen Einstellungen für Ihre spezifischen Farbprodukte.

\* 180 Sekunden Rühren in 180-Minuten-Intervallen.

#### Schritt 4 - Bürstenschale füllen (Düsen-Reinigungssystem)

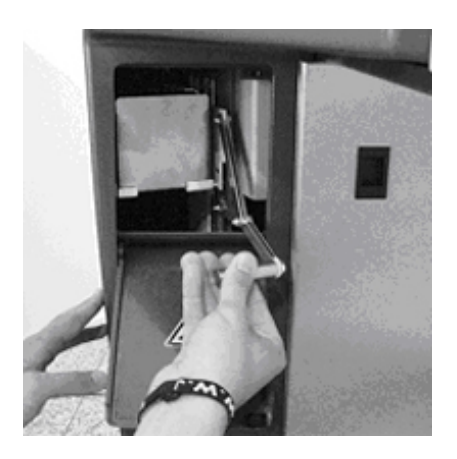

Entfernen Sie die Bürstenschale, indem Sie die Tür öffnen und den Hebel herunterziehen, der die Schale fixiert.

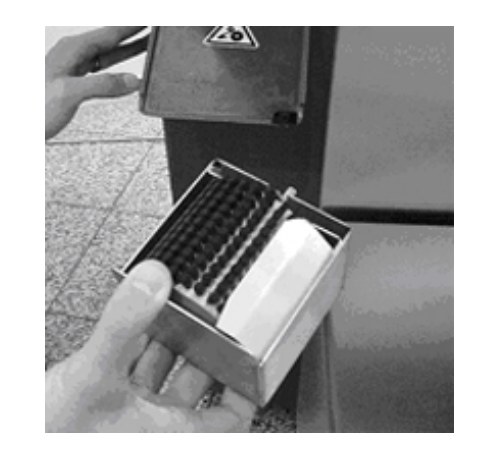

Füllen Sie den Behälter mit Wasser oder einer anderen Flüssigkeit, die Ihnen ihr Färbemittel-Lieferant empfohlen hat.

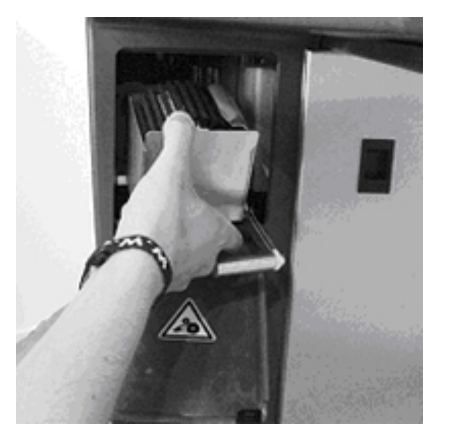

Setzen Sie die Bürstenschale wieder in ihre ursprüngliche Position zurück. Die Reinigungsflüssigkeit muss täglich erneuert werden.

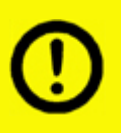

Verwenden Sie nur Reinigungsflüssigkeiten, die Ihnen Ihr Färbemittel-Lieferant empfohlen hat. Ungeeignete Materialien können die Düsen blockieren und die Genauigkeit einschränken.

# Schritt 5 - Behälter mit Färbemittel füllen

>

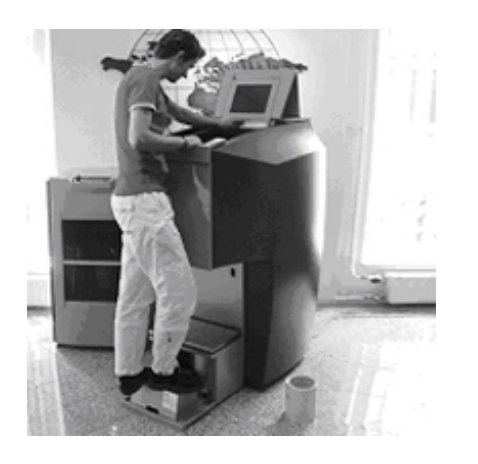

Klappen Sie die Stufe aus und öffnen Sie den oberen Deckel, indem Sie ihn ganz zurückschieben. Entfernen Sie die Deckel der Behälter.

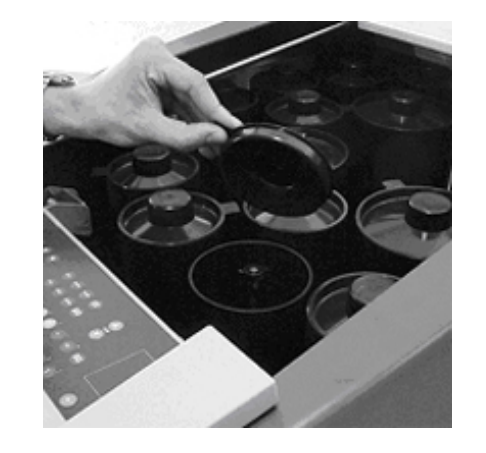

>

>

Sehen Sie in Ihrem Software-Handbuch nach, wie das ordnungsgemäße Füllverfahren vonstatten geht. Füllen Sie die Behälter nicht über das Rührwerk hinaus.

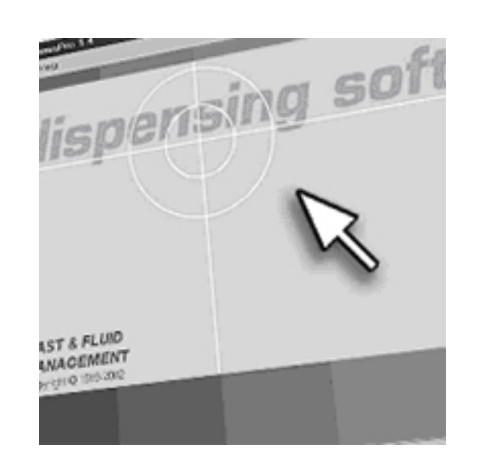

Lassen Sie das Software-Reinigungsprogramm zwei Mal durchlaufen, um das System zu entlüften.

#### <u>B - Farbausgabe</u>

## Schritt 1 - Dose in die richtige Stellung bringen

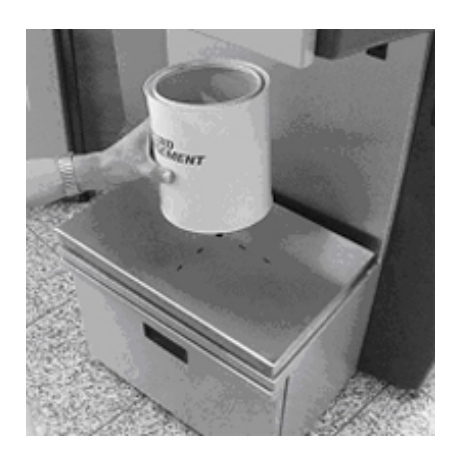

Stellen Sie die Dose in die Mitte des Fadenkreuzes des Dosentisches.

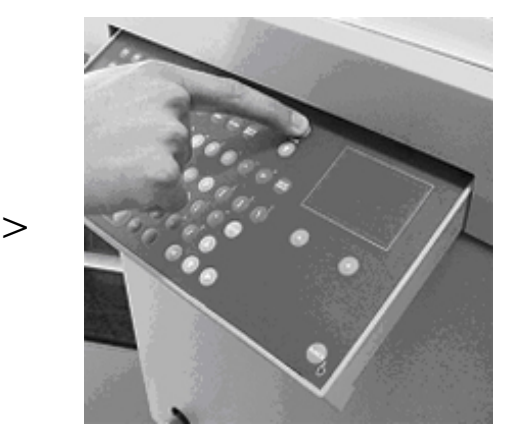

Heben Sie den Dosentisch, indem Sie den Dosentisch-Schalter auf der Tastatur drücken.

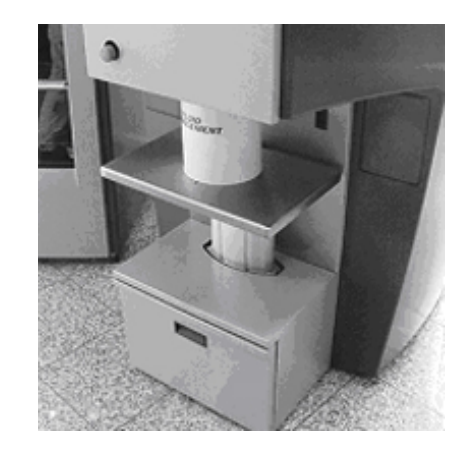

Die Aufwärtsbewegung stoppt automatisch. Dies ist die optimale Höhe für die Farbausgabe.

# Schritt 2 - AUTOMATISCH ein Loch in den Deckel einer Farbdose stanzen (optional)

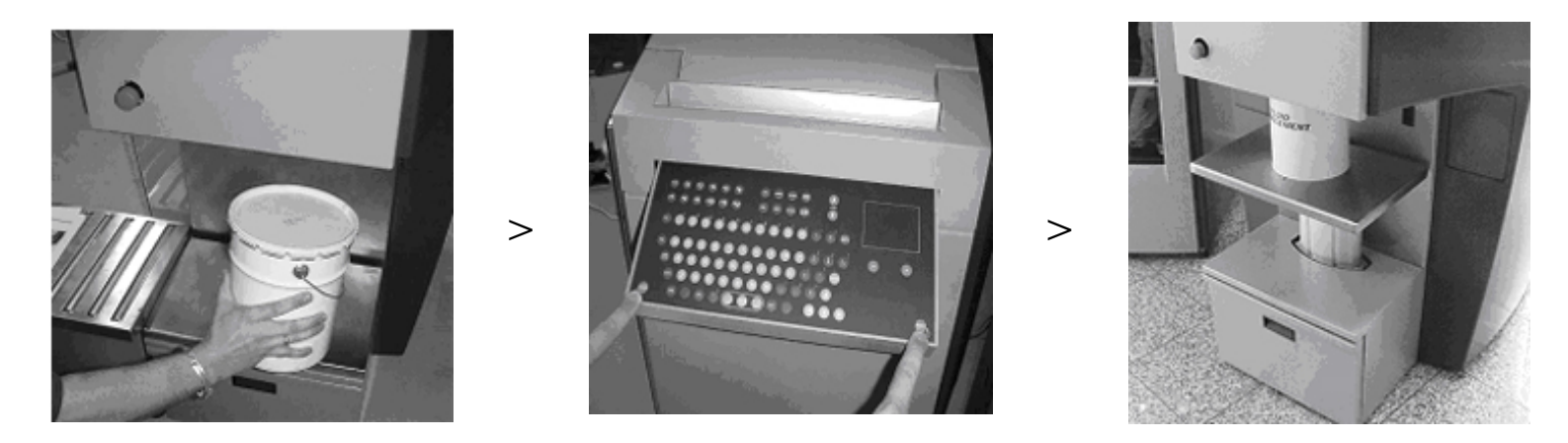

Nach dem Stanzen befindet sich das Loch genau unter der Dispenserdüse. Bitte achten Sie darauf, dass Sie die Dose danach nicht versetzen.

Schritt 3 - MANUELL ein Loch in den Deckel einer Farbdose stanzen (optional)

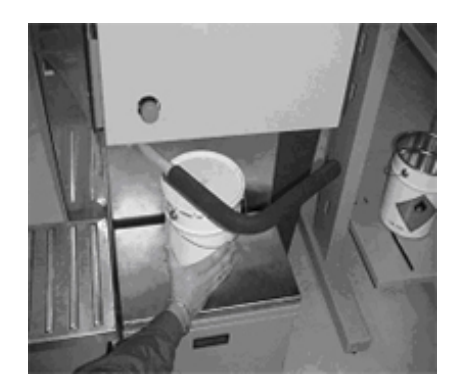

>

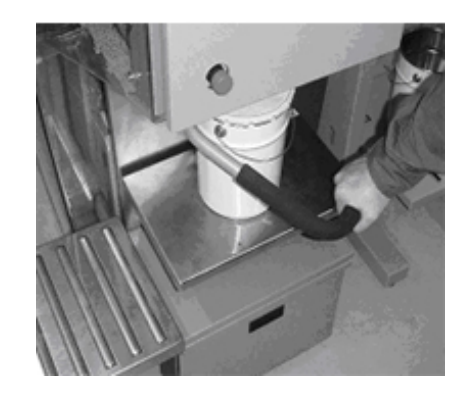

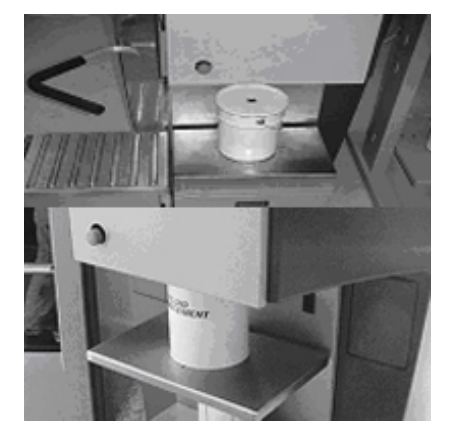

>

# Schritt 4 - Färbemittel in Grundmaterial dosieren

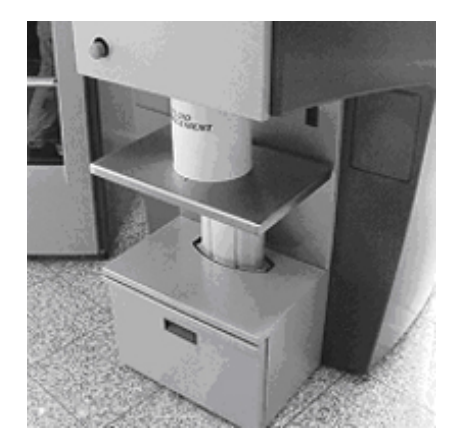

Achten Sie darauf, dass sich die Dosenöffnung unter der Dispenserdüse und in optimaler Höhe befindet (automatischer Halt).

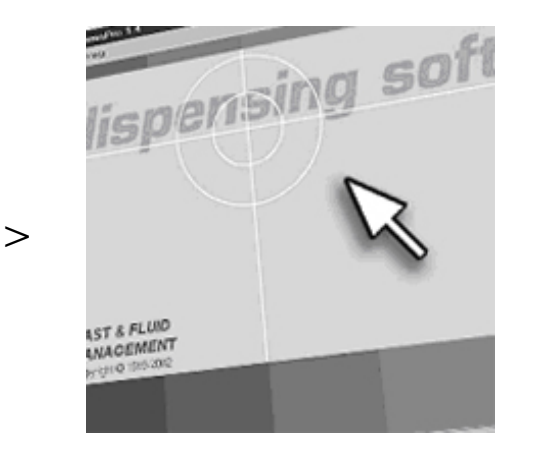

Wählen Sie die gewünschte Formel gemäß den Anweisungen des Software-Handbuchs. Der Drehtisch dreht sich daraufhin in die gewünschten Positionen.

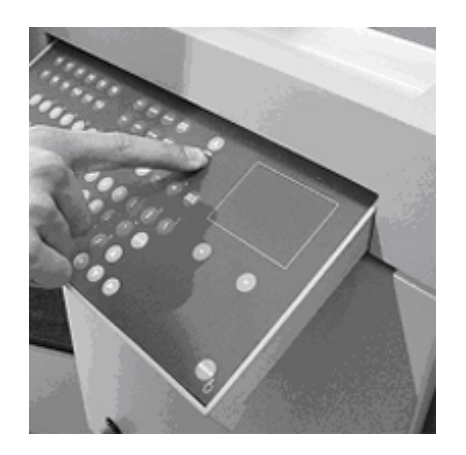

>

Senken Sie die Dose, in dem Sie den Dosentisch-Knopf auf der Tastatur drücken und entfernen Sie die Dose danach. Herzlichen Glückwunsch!

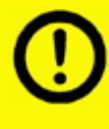

Die Farbausgabe ist hauptsächlich eine Software-Angelegenheit. Bitte lesen Sie Ihr Software-Handbuch für alle diesbezüglichen Möglichkeiten gründlich durch.

#### Wartung

#### A - Tägliche Wartung

# Bürstenschale reinigen, Behälter nachfüllen und Durchlauf des morgendlichen Programms

>

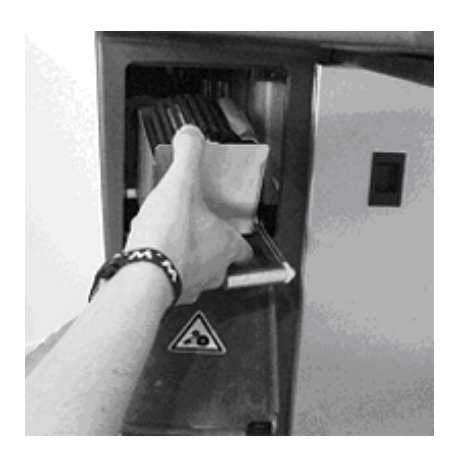

Entfernen Sie die Bürstenschale und leeren Sie den Behälter. Reinigen Sie die Bürste mit Wasser und füllen Sie den Behälter mit der richtigen Flüssigkeit (z.B. Wasser) nach.

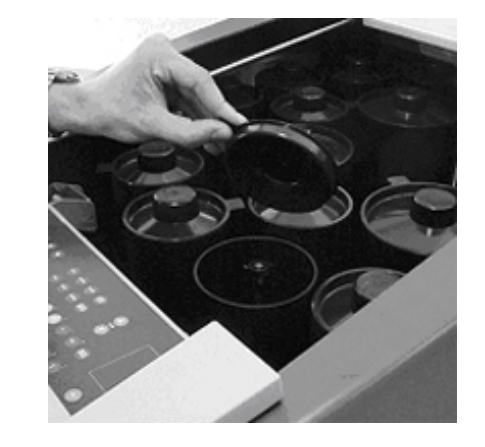

Füllen Sie die Behälter bei einem niedrigen Flüssigkeitspegel nach. Das Färbemittel muss zuerst umgerührt werden, bevor Sie es in den Behälter gießen.

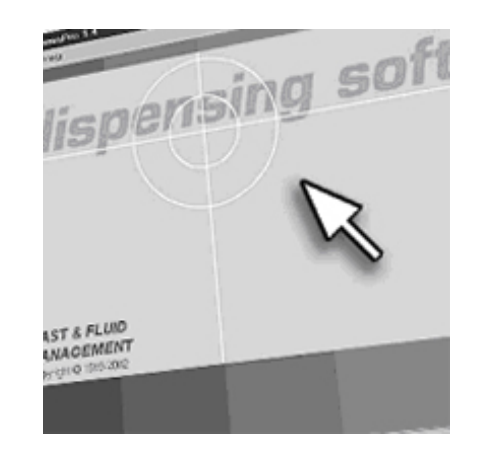

>

Starten Sie das morgendliche Software-Programm, um die Ventile zu entlüften und die Düsen zu reinigen. Informationen hierzu finden Sie in Ihrem Software-Handbuch.

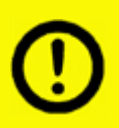

Verwenden Sie nur Reinigungsflüssigkeiten, die Ihnen Ihr Färbemittel-Lieferant empfohlen hat. Ungeeignete Materialien können die Düsen blockieren und die Genauigkeit einschränken.

#### B - Wöchentliche Wartung

#### Verschüttete Farbe und verschüttetes Färbemittel entfernen und Behälter nachfüllen

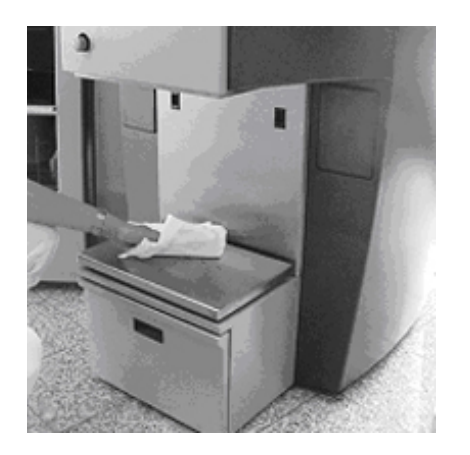

Reinigen Sie den Dosentisch und dessen Außenseite mit verdünntem Reinigungsmittel.

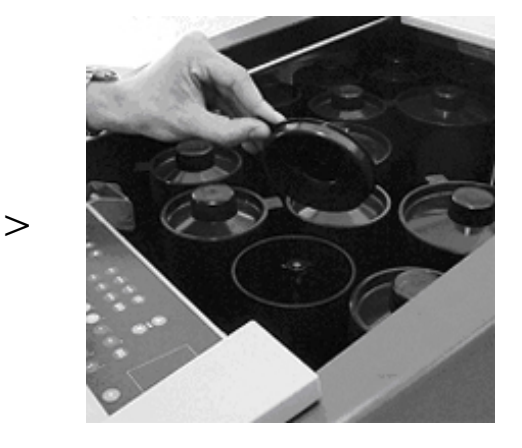

Prüfen Sie den Inhalt des Behälters und füllen Sie ihn, falls erforderlich, nach. Geben Sie den neuen Stand bei den Software-Einstellungen ein.

#### C - Monatliche Wartung

# Wichtige mechanische Teile auf Funktionsstörungen oder Verschmutzung prüfen

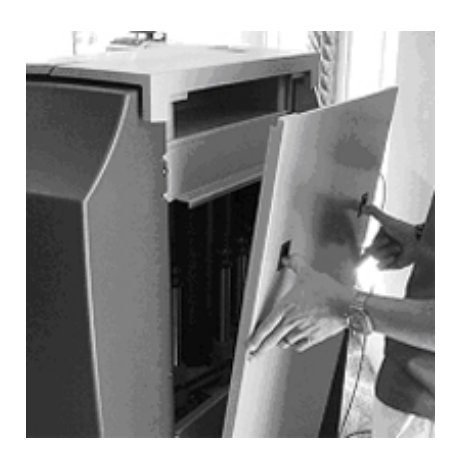

Entfernen Sie die Rückwand.

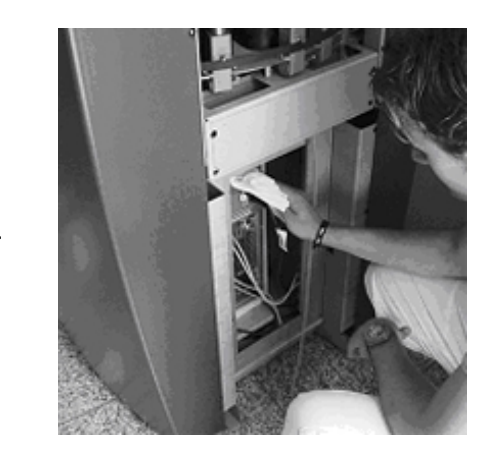

Stauben Sie den Computer-Hohlraum ab und entfernen Sie verschüttetes Färbemittel aus dem Inneren der Maschine.

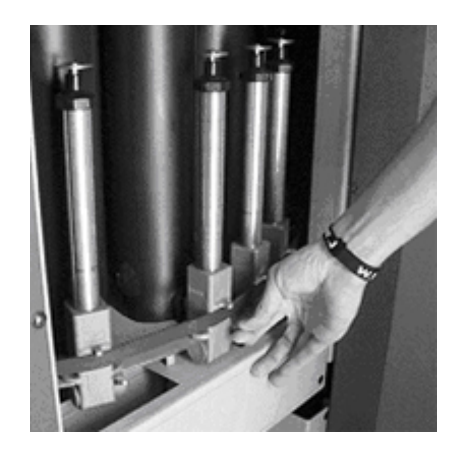

>

Prüfen Sie das Pumpenventil auf mögliche Funktionsstörungen (wie z.B. Leckage oder Verstopfung).

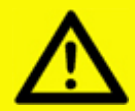

Achtung! DIE BEWEGTEN TEILE KÖNNEN VERLETZUNGEN VERURSACHEN. Schalten Sie deshalb immer den Strom aus (z.B. durch Drücken des Notschalters), bevor Sie die Maschinenwände öffnen.

#### D - Flachbildschirm sauber halten

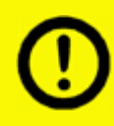

Der Flachbildschirm darf in keinem Fall gesäubert werden mit Lösemittel, feuchte Tücher oder andere Reinigungsmittel. Die Oberfläche ist sehr delikat.

Flachbildschirm sauber halten:

- Wassertropfen oder Öl entfernen. Falls diese zu lange auf dem Schirm sind, kann das zu Schäden führen.
- Falls die Oberfläche des Schirms schmutzig ist, diesen säubern mit absorbierender Baumwolle oder weicher Kleidung.
- Die bevorzugten Reinigungsmittel sind Wasser, IPA oder Hexan. Keine anderen Mittel wie Alkohol, Toluol, Säuren oder Chloride verwenden. Diese können durch chemische Reaktionen zu dauerhaften Schäden an der Bildschirmoberfläche führen.
- Auf keinen Fall während des Säuberns Druck ausüben auf die Bildschirmoberfläche.
- Auf keinen Fall Flüssigkeit auf den Schirm gießen oder in die Richtung sprühen. Chemische Säuberungsmittel können den Flachbildschirm oder das Gehäuse beschädigen.

## Störung

#### <u>A - Allgemeines</u>

Bevor Sie den Kundendienst anrufen, prüfen Sie bitte, ob Sie das Problem nicht selbst beheben können. Sollte dies nicht der Fall sein, wenden Sie sich dann an den Kundendienst. Sie sollten die Modellnummer und die Seriennummer zur Hand haben (diese finden Sie auf dem silbernen CE-Schildchen hinter dem unteren Service-Panel auf der Vorderseite der Maschine). Die nachfolgende Tabelle, in der Probleme, Ursachen und Lösungen beschrieben werden, hilft Ihnen zu beurteilen, ob Sie das Problem selbst lösen können oder ob Sie den

Kundendienst anrufen müssen. Das Werkzeug-Symbol () bedeutet, dass Sie sich an den Kundendienst wenden müssen. Diese Tabelle umfasst nicht die Funktionsstörungen, auf die in einer Fehlermeldung der Software hingewiesen wird. Liegt eine Funktionsstörung vor, erscheinen diese Meldungen und mögliche Lösungen auf dem Bildschirm.

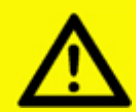

Achtung! DIE BEWEGTEN TEILE KÖNNEN VERLETZUNGEN VERURSACHEN. Schalten Sie deshalb immer den Strom aus (z.B. durch Drücken des Notschalters), bevor Sie die Maschinenwände öffnen.

#### B - Probleme, Ursachen und Lösungen

| Problem                                                              | Ursache                                                | Lösung                                                     |
|----------------------------------------------------------------------|--------------------------------------------------------|------------------------------------------------------------|
| Ventil leckt durch die<br>Ablauföffnung                              | Luft in der Pumpe                                      | Pumpe entlüften                                            |
|                                                                      | Ventil ist defekt                                      | Ventil austauschen 🔍                                       |
| Die Behälterverbindung leckt an<br>der Saugstelle                    | Verschlissene(r) O-Ring(e)                             | O-Ring(e) austauschen 🔍                                    |
| Luft wird zusammen mit der                                           | Luft in der Pumpe                                      | Pumpe entlüften                                            |
| Paste zugeführt                                                      | Behälter ist leer                                      | Paste nachfüllen                                           |
|                                                                      | Kolben ist defekt                                      | Pumpe austauschen 🔍                                        |
| (Neue) Software funktioniert nicht                                   | Programm wurde nicht richtig geladen                   | Programm nachladen                                         |
| Sensoren funktionieren nicht                                         | Die mit dem Netzgerät verbundenen<br>Kabel sind locker | Stecker aus der Steckdose ziehen,<br>Kabel prüfen          |
|                                                                      | Sicherung ist durchgebrannt                            | Stecker aus der Steckdose ziehen,<br>Sicherung austauschen |
|                                                                      | Kein Strom                                             | Stromzufuhr prüfen                                         |
| <sup>-</sup> arben sind schwer reproduzierbar                        | Mechanismus ist verschmutzt                            | Reinigen und schmieren                                     |
|                                                                      | Qualitätsschwankungen der gelieferten                  | Pastenlieferanten kontaktieren                             |
|                                                                      | Paste                                                  | Paste(n) austauschen                                       |
|                                                                      | Paste(n) ist (sind) dicker geworden                    | Reset-Taste drücken und prüfen                             |
| Auf dem Bildschirm erscheint<br>ein schlechtes bzw. gar kein<br>Bild | Bildschirm ist ausgeschaltet                           | Bildschirm anschalten                                      |
|                                                                      | Lose(s) Kabel                                          | Kabel prüfen                                               |
|                                                                      | Bildeinstellung ist zu dunkel                          | Bild richtig einstellen                                    |
|                                                                      | Funktionsstörung des Bildschirms                       | Q.                                                         |
| Tastatur funktioniert nicht                                          | Lose(s) Kabel                                          | Kabel prüfen                                               |
| -                                                                    | Falsche Windows Tastatur-Einstellung                   | Windows-handbuch lesen                                     |
|                                                                      | Defekte(s) Kabel                                       | Q.                                                         |
|                                                                      | Tastatur ist defekt                                    | <b>Q</b>                                                   |
| Rührwerk dreht sich nicht                                            | Deckel sind nicht geschlossen                          | Deckel schließen                                           |
|                                                                      | Zeitgeber softwaremäßig richtig einstellen             | Zeitgeber softwaremäßig richtig einstellen                 |

|                            | Lockeres Kabel                        | Kabel prüfen                             |
|----------------------------|---------------------------------------|------------------------------------------|
|                            | Defektes Kabel                        | <b>Q</b>                                 |
|                            | Defekter Motor                        | <b>Q</b>                                 |
| Drehtisch dreht sich nicht | Deckel sind nicht geschlossen         | Deckel schließen                         |
|                            | Kolbenstange ist zu hoch positioniert | Kolben in die niedrigste Position setzen |
|                            | Ventilöffnung weist nach unten        | Ventilöffnung neu positionieren          |
|                            | Kabel ist (sind) locker               | Kabel prüfen                             |
|                            | Kabel oder Motor ist defekt           | Q.                                       |

#### <u>C - Kundendienst</u>

Falls nötig, können Sie mit Ihrem Lieferanten, lokalen Kundendienst oder direkt mit der Fabrik Verbindung aufnehmen. Sorgen Sie in letzterem Fall dafür, daß Sie die Modell- und die Seriennummer bei der Hand haben. Diese werden auf dem Typenschild der Maschine genannt.

Fast & Fluid Management Postfach 220 2170 AE Sassenheim, die Niederlände Hub van Doorneweg 31 2171 KZ Sassenheim, die Niederlände Tel.: +31 (0)252 240800 Fax: +31 (0)252 240882 (Kundendienst) +31 (0)252 240880 (allgemein)

#### D - Zicherungen

#### Die Zicherungen können hinter der Frontabdeckung.

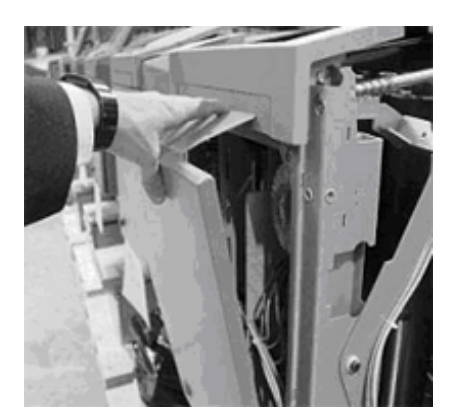

>

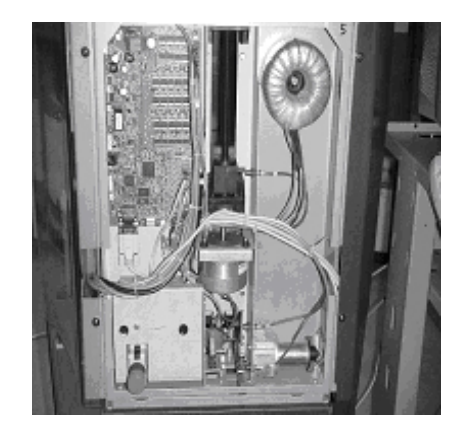

>

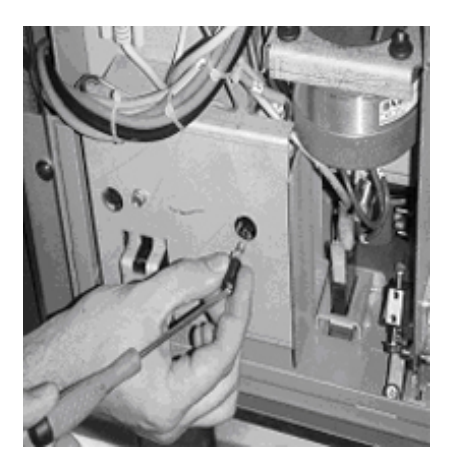

#### E - Flat screen – adjust settings

# Windowseinstellungen u. Gebrauch der Tasten an der Rückseite des Schirmes

>

| Seneral Adapter      | Monitor Tre | subleshooting |
|----------------------|-------------|---------------|
| Monitor Type         |             |               |
| Plug and Pl          | ay Monitor  |               |
|                      |             |               |
|                      |             |               |
| Monitor Settings     |             |               |
| Befresh Frequency.   |             |               |
| 85 Hertz             |             |               |
| 60 Hertz             |             |               |
| 70 Hertz<br>72 Hertz |             |               |
| 75 Hertz             |             |               |
|                      |             |               |

Stellen Sie den (Windows) Bildschirm erneuern ist zwischen 60 und 85 Pixeln Hz und 800x600 sicher.

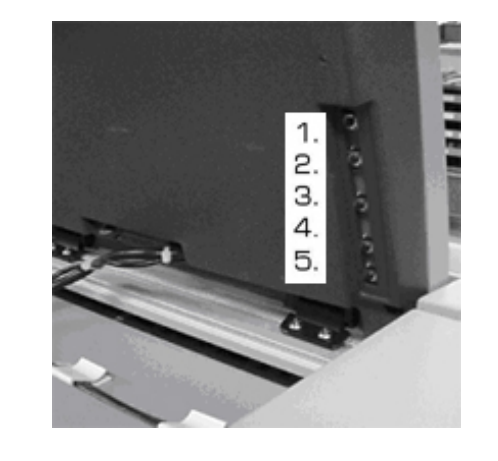

Die Gebrauchtaste 2 (Menü unten) zum zu betreten onscreen menu

- 1. Menü Hohes
- 2. Menü Unten
- 3. Stroom AN/AUS
- 4. Waarde +
- 5. Waarde -

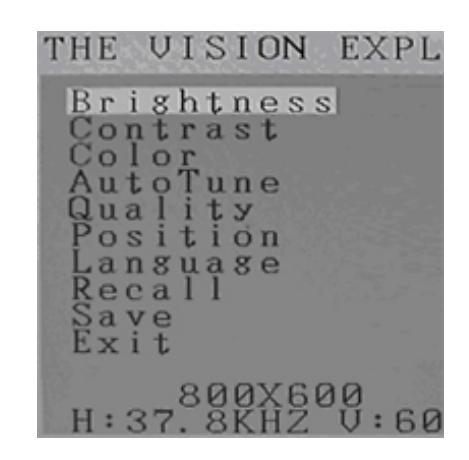

>

Lassen Sie das `Autotune ' Funktion und `Position -Mitte 'laufen.Bitte außer nach dem Herausnehmen.

## Technische daten

# Bauschaltplan

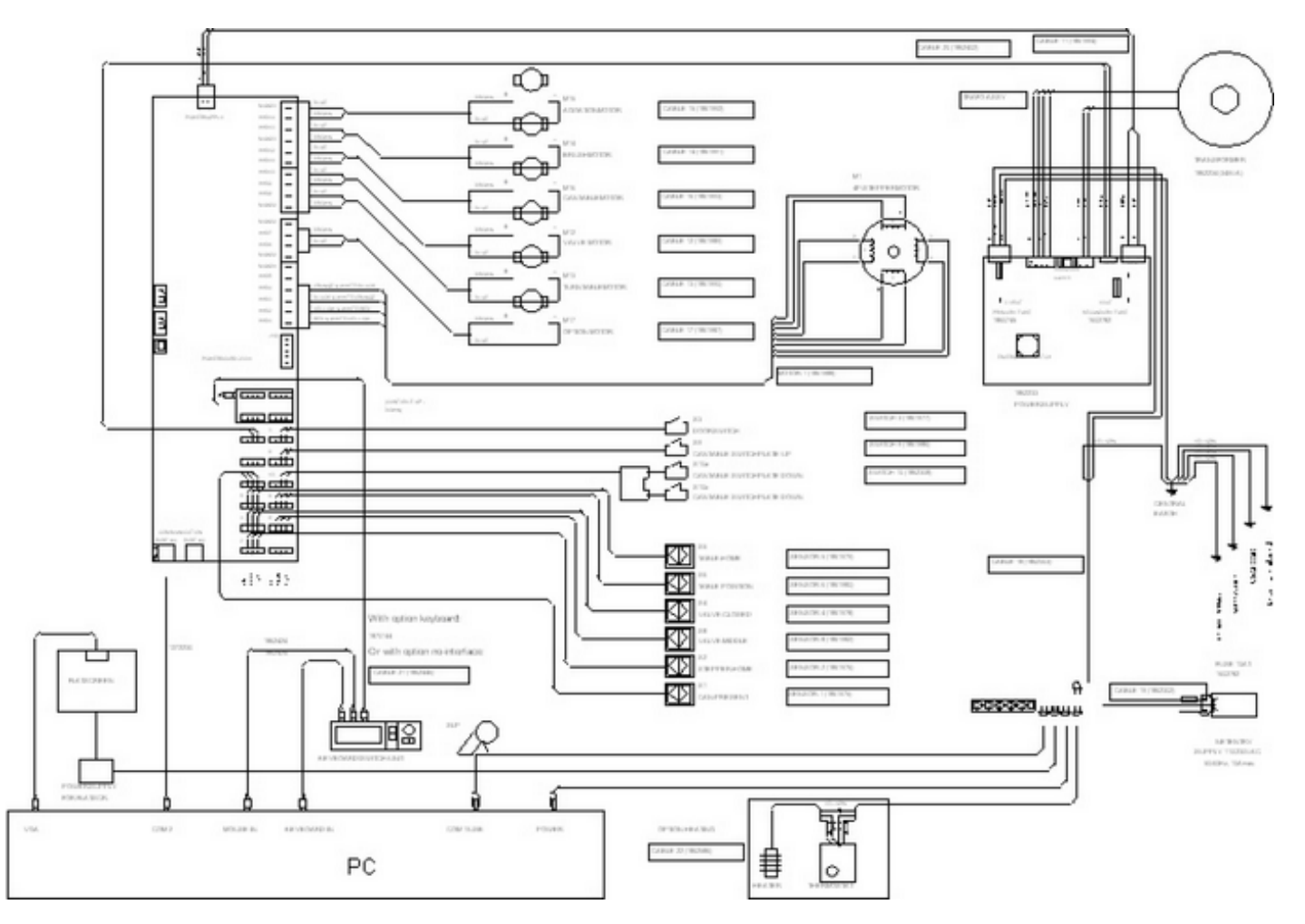

# Beitrag zum Schutz unserer Umwelt

# Das Verpackungsmaterial

Die Verpackung schützt das Gerät vor Transportschäden. Das Verpackungsmaterial wurde im Hinblick auf möglichst geringe Belastungen der Umwelt und im Hinblick auf die Möglichkeiten zur Abfallentsorgung ausgewählt.

Durch erneute Benutzung des Verpackungsmaterials werden auch Ressourcen gespart und werden weniger Abfälle produziert. Ihr Fachhändler nimmt die Verpackung in der Regel zurück.

### Die Entsorgung des Gerätes

Entsorgte Geräte enthalten in der Regel noch wertvolle Materialien. Stellen Sie Ihr Gerät deshalb nicht einfach zum Sperrmüll, sondern informieren Sie sich bei Ihrem Lieferanten, ob es möglich wäre, das Gerät zurückzugeben.

Sollte dies nicht möglich sein, informieren Sie sich dann bei Ihrer Kommune oder bei einem Wertstoffhändler zu den Möglichkeiten für eine Wiederverwendung des Materials (beispielsweise Schrottverarbeitung, Elektroteile und Kunststoff (siehe nachstehend für eine weitere Erläuterung)).

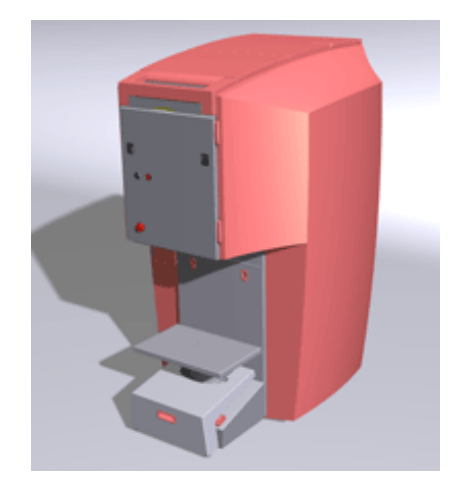

Alle rotfarbigen Teile sind aus ABS. Diese lassen sich recyceln.

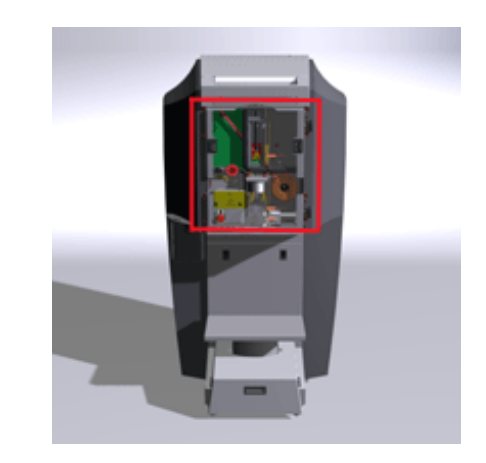

Innerhalb des rot umkreisten Teils (an der vorderen Seite des Spenders) befinden sich Elektrokomponente, die der Wiederverwendung zugeführt werden können. © Fast & Fluid Management, 2005 w w w .Fast-Fluid.com